## User Guide - Yoco Payments for Zoho Books

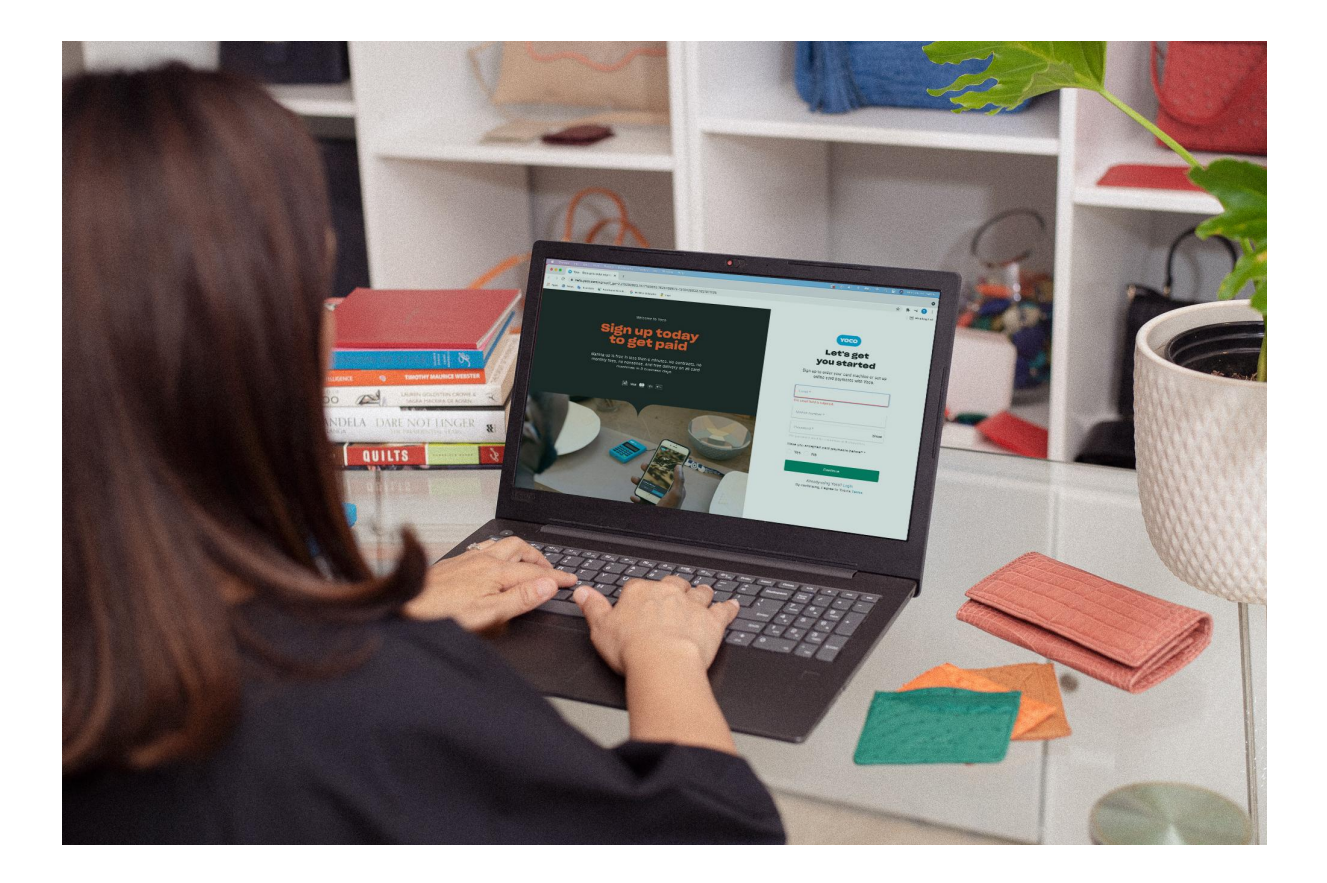

Yoco is an African technology company that builds tools and services to help small businesses get paid, run their business better and grow. We believe that by opening up more possibilities for entrepreneurs to be successful, we can help create more jobs, enable people to thrive and help to drive our economy forward.

We're proud partners of over 150 000 small businesses in South Africa.

The Yoco Payments for Zoho Books extension enables businesses to accept online payment settlements with <u>Yoco Payment Gateway</u>.

Learn more about Yoco at https://www.yoco.com/za/.

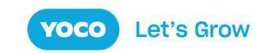

## Installation

Install the extension at

https://books.zoho.com/extension#/installprivateextension?name\_space=b45e9d9b-afd4-4d 49-a6eb-8ad4e034ff34&handle=umzvk&install\_type=public.

Alternatively, you may search for "Yoco Payments for Zoho Books" in the Zoho Marketplace - <u>https://marketplace.zoho.com</u>.

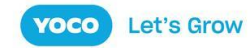

## Configuration

Visit the payment gateway configuration page at <a href="https://books.zoho.com/app#/settings/onlinepayments/customer-onlinepayments">https://books.zoho.com/app#/settings/onlinepayments/customer-onlinepayments</a>.

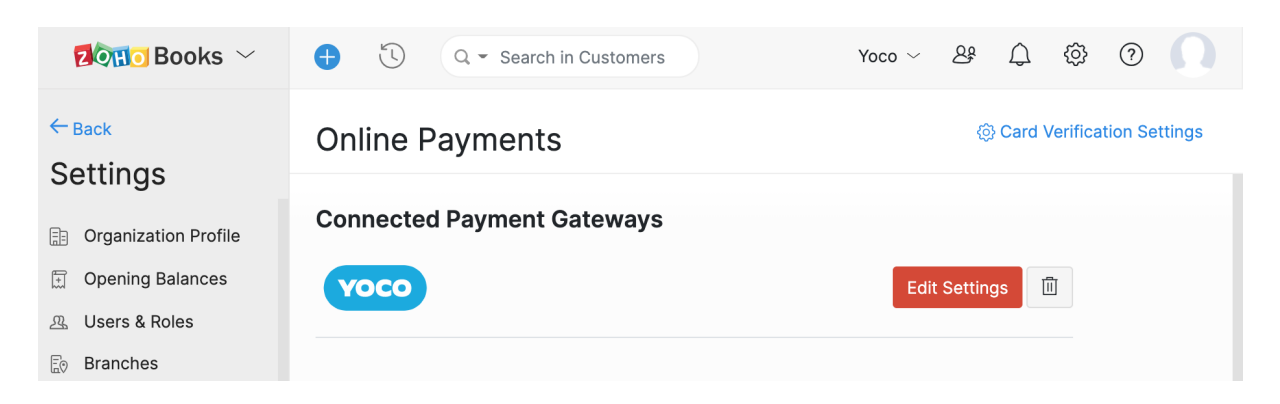

Click on *Edit Settings* to open the Gateway Configuration modal.

|                | Edit Gateway Configuration | × | ion. | Yoco ~      | <u>Q</u> | Ŵ          |
|----------------|----------------------------|---|------|-------------|----------|------------|
| Online Payı    | Yoco Id *                  |   | 1    |             | Ę        | ිරි Card \ |
| Connected Pa   | Yoco Auth *                |   |      |             |          |            |
| уосо           | Bank Account Vone ~        |   |      | Edit Settir | ngs      |            |
| Set up Other P | Save                       |   |      |             |          |            |

The **Yoco Id** and **Yoco Auth** are your API keys, which can be found in your Business Portal. Go to Sell Online on the menu, and click on Payment Gateway.

Depending on whether you are testing, or are ready to go live and start receiving actual customer payments, you will use the Test or Live keys.

Copy the relevant public key to the Yoco Id field of the gateway configuration form. Likewise, copy the relevant secret key to the Yoco Auth field.

Save your changes.

That's it. You're ready to receive your first invoice payment with Yoco.

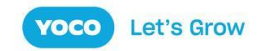

## **Creating An Invoice**

The extension requires no alterations to your existing invoice workflow. Create invoices as you regularly would, and check the Yoco option in the online payment options settings for the invoice. By default, this section comes after the Terms and Conditions.

| Dono Books ~                                                                                                    | Image: Control of the second second secon | This is a Test organization. Yoco $\checkmark$ $\ \ \ \ \ \ \ \ \ \ \ \ \ \ \ \ \ \ \$                   |
|----------------------------------------------------------------------------------------------------|----------------------------------------------------------------------------------------------------|----------------------------------------------------------------------------------------------------|
| <ul> <li>⊡ Dashboard</li> <li>☆ Items ▶</li> <li>☆ Banking</li> </ul>                                                         | Customer Notes     Adjustment       Thanks for your business.     Total ( R )                                                                                                    | © 0.00                                                                                                   |
| <ul> <li>↓ Sales</li> <li>▼</li> <li>Customers</li> <li>Estimates</li> <li>Retainer Invoices</li> <li>Sales Orders</li> </ul> | Terms & Conditions Enter the terms and conditions of your business to be displayed in your transaction                                                                                                    | Attach File(s) to Invoice       ப     Upload File ~       You can upload a maximum of 10 files, SMB each |
| Invoices     +       Payments Received       Recurring Invoices       Credit Notes                                            | Select an online payment option to get paid faster 🍏 VISA<br>Z Yoco Allow customer to make partial payments for this invoice.                                                                                                    | + Payment Gateway                                                                                        |

You may then send the invoice as normal, and your customers will automatically receive a payment action along with the invoice.

| ▪ Mail      |                                   |     | $\leftarrow$ | € | () |                                    | U               | </th <th><b>→</b></th> <th></th> <th>:</th> <th></th> <th>1 of 776</th> <th>&lt;</th> <th>&gt;</th> | <b>→</b> |                                          | :               |                                       | 1 of 776 | < | > |
|-------------|-----------------------------------|-----|--------------|---|----|------------------------------------|-----------------|----------------------------------------------------------------------------------------------------|----------|------------------------------------------|-----------------|---------------------------------------|----------|---|---|
| <b>□</b>    | Inbox<br>Starred                  | 298 |              |   |    |                                    |                 | 1                                                                                                   | Invc     | oice ‡                                   | ≠INV-           | -000069                               |          |   |   |
| ©<br>⊳<br>□ | Snoozed<br>Sent<br>Drafts         | 3   |              |   |    | Dear Mrs.<br>Thank you             | Paula Sr        | mith,<br>• business. You                                                                            | ır invo  | bice car                                 | n be vie        | wed, printed and downloaded as PDF fi | rom      |   |   |
| - Chat      |                                   | +   |              |   |    | the link be                        | low. You        | can also choo                                                                                       | se to    | pay it c                                 | online.         |                                       |          |   |   |
|             | No conversations<br>Start a chat  |     |              |   |    |                                    |                 |                                                                                                    |          | INVOIO<br>R                              | CE AM(<br>20.0) | ount<br>0                             |          |   |   |
| ▼ Rooms +   |                                   |     |              |   |    | Invoice N<br>Invoice D<br>Due Date | No<br>Date<br>e |                                                                                                    |          | INV-000069<br>12 Aug 2021<br>12 Aug 2021 |                 |                                       |          |   |   |
| C           | No rooms<br>Create or find a room | I   |              |   |    |                                    |                 |                                                                                                    |          | P/                                       | ay nov          | N                                     |          |   |   |

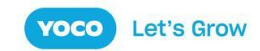

The payment button takes them to Zoho's invoice payment screen where they may review the invoice before proceeding to make payment.

|                                          | Acme Corp.                                       |         |  |  |  |  |
|------------------------------------------|--------------------------------------------------|---------|--|--|--|--|
| Αποι                                     | int due (ZAR)                                    | R20.00  |  |  |  |  |
| Enter of<br>Card num<br>1234<br>Expiry d | card details<br>mber<br>5678 9012 3456<br>ate CV |         |  |  |  |  |
|                                          | Pay R20.                                         | 00      |  |  |  |  |
|                                          | <b>YOCO</b><br>© 2021 Yoo                        | ©<br>≈0 |  |  |  |  |
|                                          | About Legal                                      | Help    |  |  |  |  |

When a customer clicks "PROCEED TO PAYMENT", they will be redirected to Yoco where they may complete payment. No registration is required.

After successful checkout, the customer's invoice will be marked as paid.

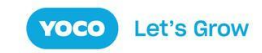